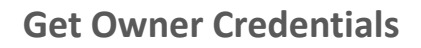

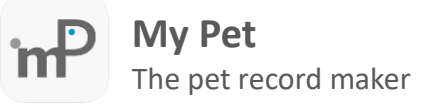

A user needs to enter their credentials, to login to Web Access portal (<u>https://mypet.com.gr/wa</u>) in order to have access to uploaded records to collaborate with a pet professional or needs to insert the owner credentials to another device (owner change procedure or synchronize records). Complete the following procedure in order to get your credentials.

## Step 1

Open My Pet app, in home screen tap in account manage icon (on the toolbar on the top of screen).

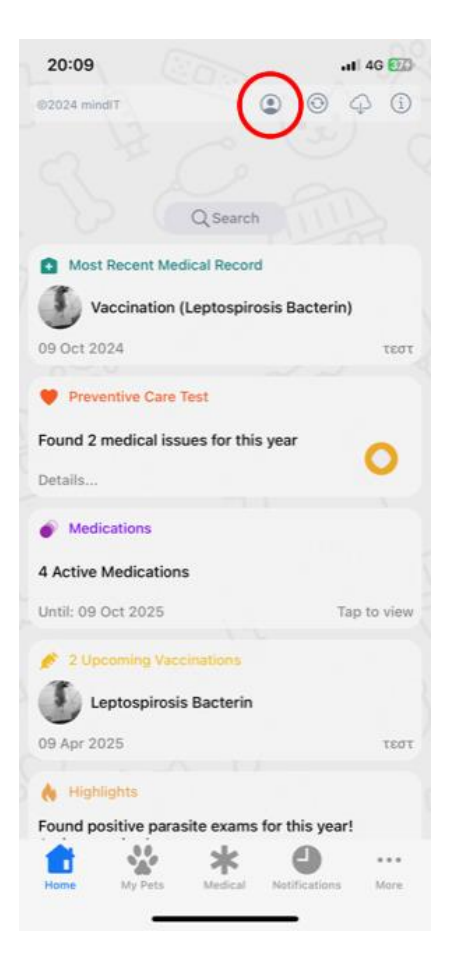

The credentials are visible in Account Manage screen.

| × Account Manage                                                                                                    | ₾                                          |
|----------------------------------------------------------------------------------------------------|--------------------------------------------|
| Username / Owner ID F<br>SE31<br>ahoo.com                                                                                                    | 'assword                                   |
| Registered with My Pet                                                                                                    | _                                          |
| <ul> <li>Use these credentials to login in Web Access and in<br/>device, when syncing between devices and using th<br/>source. (Important! Safe your credentials in a safe<br/>and the source of the source of</li></ul> | n destination<br>is device as<br>fe place) |
| ACTIONS                                                                                                    |                                            |
| Change Owner ID                                                                                                    |                                            |
| Password Manage                                                                                                    |                                            |
| Connect Owner ID with Email                                                                                                    |                                            |
| Generate Authentication Barcoo                                                                                                    | de                                         |
| Restore Initial Owner ID                                                                                                    |                                            |
|                                                                                                    |                                            |

**Important**: Keep your credentials safe and make a copy in another location. It is preferable to assignconnect your owner id with your email address.